# Pupilômetro NPi<sup>®</sup>-300 Guia de início rápido

NPI

NEUR

NEUR

NPI

NEUROPTICS

1

2

3

NEUR

# Ligar

# Recarga do pupilômetro NPi-300

- Conecte o adaptador de energia do NPi-300 à estação de carga do NPi-300 e ligue em uma tomada de energia. A luz indicadora na base da estação de carga ficará na cor branca para indicar que há energia para a estação de carga.

**OBSERVAÇÃO:** Antes do primeiro uso, garanta que o NPi-300 esteja totalmente carregado e que a data/hora estejam configuradas corretamente (consulte a seção Configuração de data e hora).

- **3.** O pupilômetro NPi-300 entra em modo soneca na estação de carga para carregar com eficiência:
  - O NPi-300 ligará automaticamente (ou permanecerá ligado) até que seja colocado na estação de carga.
  - Depois de 5 minutos na estação de carga, o NPi-300 entrará em modo soneca para carregar com eficiência. A tela ficará preta. Se algum botão for pressionado ou se a tela for tocada nesse período de 5 minutos, o período antes que o NPi-300 entre em modo soneca é ampliado por mais 5 minutos.
  - Para usar o NPi-300 depois que este entrar em modo soneca na estação de carga, basta removê-lo da estação de carga e ele ligará automaticamente.
- Se o pupilômetro NPi-300 não estiver na estação de carga, para conservar a duração da bateria, ele:
  - Entrará em modo soneca após 5 minutos. Para ligar, toque a tela ou pressione qualquer botão.
  - Desligará após 20 minutos.

## Ativação do pupilômetro NPi-300

 Se o NPi-300 estiver fora da estação de carga e tiver desligado, pressione (não segure) o botão On/Off () na lateral do equipamento.

# Configuração de data e hora

- 7. Clientes nos Estados Unidos têm a opção de habilitar o horário de verão (Automatic Daylight Savings Time) (DST) nas configurações de Time. O horário de verão automático é desabilitado por padrão. Os ajustes automáticos ocorrem somente de acordo com as regulamentações de horário de verão dos Estados Unidos e não são atualizados de acordo com a localização geográfica.

#### Manutenção de data e hora:

- A manutenção regular trimestral é necessária para garantir que a data e a hora estejam corretas. A data e a hora configuradas afetarão o carimbo de data e hora relacionado para medições subsequentes de pupila do paciente no NPi-300 e no SmartGuard. A alteração da data e da hora não alterará os carimbos de data e hora em medições anteriores.
- Ajuste imediatamente a hora depois de qualquer mudança de hora se o Automatic DST estiver desabilitado.

## Retorno à tela inicial

8. Pressione os botões RIGHT ou LEFT (círculos em verde) para retornar à tela inicial.

# Medição de pupilas usando o pupilômetro NPi-300

O NPi-300 oferece dados objetivos de tamanho e reatividade da pupila independente do examinador, removendo a variabilidade e a subjetividade. O NPi-300 expressa a reatividade da pupila numericamente sob forma de índice neurológico da pupila ou NPi (consulte a Escala do índice neurológico da pupila abaixo).

#### Escala de avaliação de reatividade da pupila do Neurological Pupil index™ (índice neurológico de pupila, NPi')

| Valor medido* | Avaliação                                    |
|---------------|----------------------------------------------|
| 3,0 - 4,9     | Normal                                       |
| <3,0          | Anormal                                      |
| 0             | Resposta não reativa, imensurável ou atípica |
|               |                                              |

#### \*Uma diferença no NPi entre as pupilas direita e esquerda de ≥ 0,7 também pode ser considerada pupilometria anormal

\*De acordo com o algoritmo do Neurological Pupil index (NPi)

# Medição bilateral da pupila

- **9-10.** São necessários dois componentes para iniciar uma medição bilateral da pupila:
  - Pupilômetro NPi-300 (Ex. 9)
  - SmartGuard de uso em único paciente (Ex. 10)

Abra um novo SmartGuard. Deslize o SmartGuard sobre o NPi-300 com a almofada na parte inferior (Ex. 9). Poderá ser ouvido um clique quando o SmartGuard estiver posicionado adequadamente.

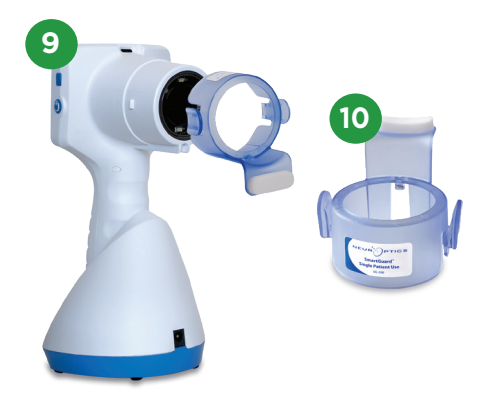

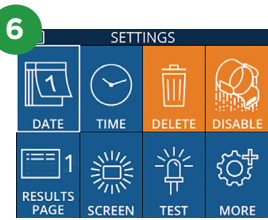

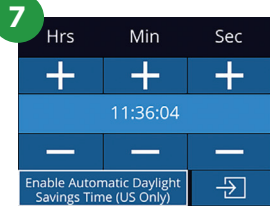

8

## Associe o SmartGuard com o ID do paciente

No primeiro uso em paciente, o SmartGuard precisa de uma associação única do ID do paciente. Nas medições subsequentes, o ID do paciente será salvo permanentemente no SmartGuard, que pode armazenar até 168 medições bilaterais de pupila do paciente associado.

 Há duas opções para associar o ID do paciente ao SmartGuard. Selecione Scan Code para ler o código de barras da pulseira do paciente usando o leitor de código de barras incorporado do NPi-300, ou selecione Manual ID para inserir manualmente o ID do paciente com caracteres alfabéticos ou numéricos.

#### Ler código de barras usando o leitor de código de barras incorporado

- 12. Selecione Scan Code. O NPi-300 emitirá uma luz branca no topo do equipamento. Centralize a luz sobre o código de barras até você escutar um bipe.
- O ID do paciente aparecerá agora na tela sensível ao toque do NPi-300. Confirme se as informações do paciente estão corretas e selecione Accept.

#### Entrada manual do ID do paciente

14. Selecione Manual ID. Usando a tela sensível ao toque ou o teclado, insira o ID do paciente em caracteres alfabéticos ou numéricos e selecione <sup>1</sup>고. Confirme se as informações do paciente exibidas na tela estão corretas e selecione Accept.

#### Medição de pupila

- Posicione o NPi-300 com o SmartGuard em ângulo reto ao eixo de visão do paciente, minimizando qualquer inclinação do equipamento.
- 16-17. Mantenha pressionado o botão RIGHT ou LEFT até que a pupila seja centralizada na tela sensível ao toque e que o visor mostre um círculo verde ao redor da pupila. Um quadro verde ao redor da tela indica que a pupila está no alvo correto (Ex. 16), e um quadro vermelho indica que a pupila precisa ser centralizada novamente na tela antes que a medição seja iniciada (Ex. 17). Assim que o quadro verde aparecer, solte o botão, segurando o NPi-300 na posição por aproximadamente três segundos, até que a tela de resultados seja exibida.
- **18.** Repita o procedimento de leitura no outro exame do paciente para concluir o exame bilateral de pupila.
- 19. Quando o exame bilateral de pupila estiver concluído, os resultados de medição do NPi-300 serão exibidos em verde para o olho direito e em amarelo para o esquerdo. Após a conclusão da medição bilateral da pupila, o NPi-300 está programado para, por padrão, abrir a "Results Page 1", exibindo o NPi e as medições de tamanho.
- 20-21. Usando a tela sensível ao toque ou o teclado,
  20 selecione 1 para exibir "Results Page 2" com parâmetros adicionais de medição pupilar (Ex. 20). Selecione 2 para exibir o gráfico de reflexo pupilar à luz (Ex. 21). Para retornar à "Results Page 1" com NPi e Size, basta selecionar 2.
- **22.** Na tela Results, selecione o ícone **Video** para exibir a reprodução do exame.

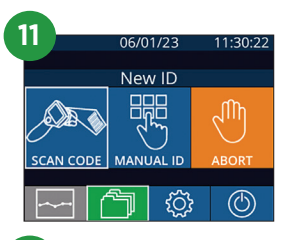

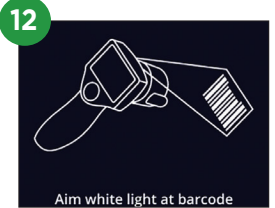

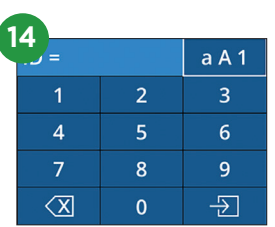

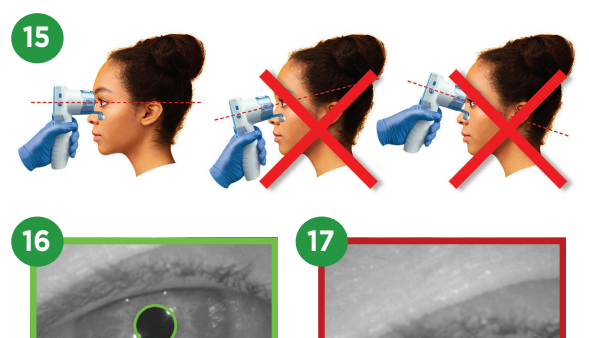

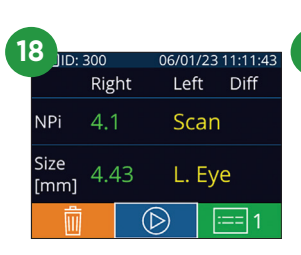

| 1 |              |     |    |                   |     |    |      |          |
|---|--------------|-----|----|-------------------|-----|----|------|----------|
| Р | D: 300       |     |    | 06/01/23 11:12:00 |     |    |      |          |
|   |              | Rig | ht |                   | Lef | t  | Diff |          |
|   | NPi          | 4.′ | 1  |                   | 4.( | )  | 0.1  |          |
|   | Size<br>[mm] | 4.4 | 13 |                   | 4.6 | 55 | 0.22 | <u>)</u> |
|   | Ŵ            |     |    | $(\mathbb{D}$     | )   | :  | == 1 |          |

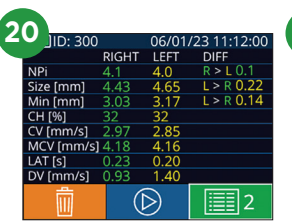

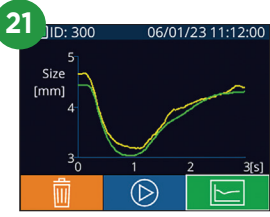

## Tendências de alterações

23-24. Para visualizar as medições bilaterais de pupila anteriores do paciente armazenadas no SmartGuard acoplado e definir tendências de alterações:

- Na tela inicial: Selecione o ícone **Records** (Ex. 23).
- Selecione o ícone SmartGuard (2) (Ex. 24). A medição mais recente aparecerá primeiro. Pressione o botão de seta para baixo v no teclado para navegar por todas as medições de pacientes anteriores armazenadas no SmartGuard acoplado.

#### Tabela resumida do NPi

- **25.** A Tabela resumida do NPi descreve um resumo quantitativo do SmartGuard acoplado com relação ao número de medições de NPi no lado direito e esquerdo, com as seguintes categorias:
  - NPi ≥ 3 NPi < 3 NPi = 0 ΔNPi ≥ 0,7

Para exibir a Tabela resumida do NPi:

- Retorne à tela inicial pressionando os botões RIGHT ou LEFT no teclado.
- Selecione o ícone **Trend** na 🔁 parte inferior esquerda da tela inicial.

#### Gráfico de tendências de NPi/tamanho

- **26.** Para visualizar a tendência de todas as medições de NPi e Tamanho realizadas no SmartGuard acoplado em intervalos de 12 horas:
  - Vá para a Tabela resumida do NPi na tela inicial, selecionando o ícone Trend
  - Toque em qualquer lugar da tela para acessar o Gráfico de tendências de NPi/tamanho.
  - Mova para a frente e para trás no eixo tempo, pressionando 🤶 ou 🎅 .

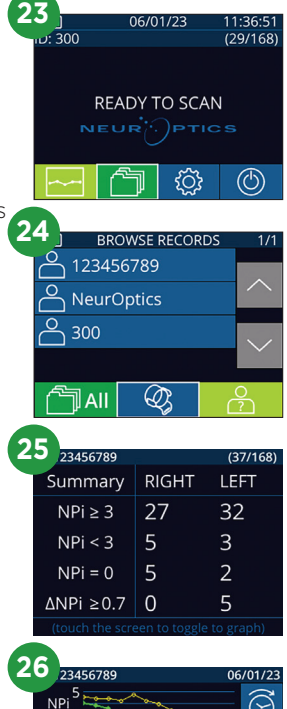

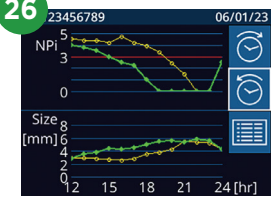

# Desligar

Para desligar o pupilômetro NPi-300:

- Vá para a tela inicial e selecione o ícone **Power** 🙆 , e, em seguida, confirme o **Yes** para desligar.
- Mantenha pressionado o botão **On/Off** 🕑 na lateral do NPi-300.

O NPi-300 pode exigir uma reinicialização do sistema de vez em quando. Para reiniciar, basta manter pressionado o botão **On/Off** () na lateral do NPi-300 até ele desligar e, para ligar novamente, pressione (não mantenha pressionado) o botão **On/Off** ().

## Limpeza e manutenção

É recomendável utilizar soluções de limpeza à base de álcool isopropílico (IPA), em concentrações de até 70% IPA, para limpeza do pupilômetro NPi-300 e da estação de carga do NPi-300. Consulte as Instruções de limpeza e manutenção incluídas nas **Instruções de uso**, que podem ser encontradas em **NeurOptics.com.** 

# Informações sobre pedidos

| NPi-300-SYS | Sistema de pupilômetro NPi®-300                                                                                                    |
|-------------|----------------------------------------------------------------------------------------------------|
| SG-200      | SmartGuard®                                                                                                    |
| SGR-01      | Leitor SmartGuard® (entre em contato com o Atendimento ao cliente para determinar o leitor específico compatível com os requisitos hospitalares) |

Para obter informações adicionais sobre nosso produto, consulte as **Instruções de uso**, que podem ser encontradas em **NeurOptics.com.** 

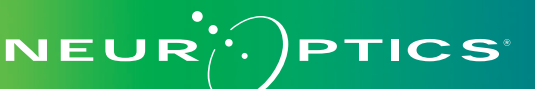

9223 Research Drive | Irvine, CA 92618 | EUA f: 949.250.9792 | Ligação gratuita na América do Norte: 866.99.PUPIL info@NeurOptics.com | **NeurOptics.com** NPi-300 Quick Start Guide Rev C